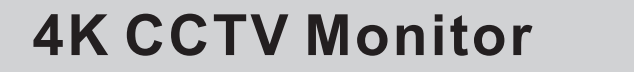

# **USER'S MANUAL**

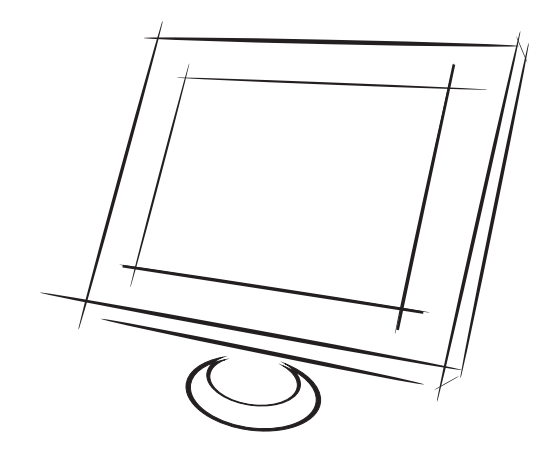

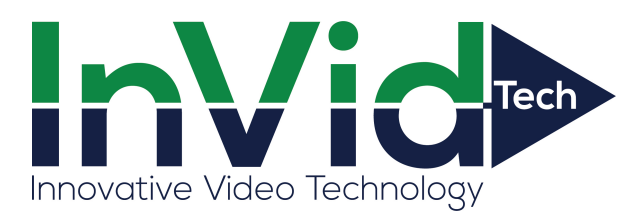

Please read this manual carefully before operating your set. Retain it for future reference.

Record model number and serial number of the set. See the label attached on the back cover and quote this information to you r dealer when you require service.

#### **TROUBLE SHOOTING**

**NOTE:** There is a problem in VGA mode.(Only VGA mode applied)

| PROBLEM                                                                         | POSSIBLE SOLUTION                                                                                                    |
|---------------------------------------------------------------------------------|----------------------------------------------------------------------------------------------------|
| The signal is out of range                                                      | -Adjust resolution,horizontal frequency,or vertical frequency.<br>-Check it whether the signal cable is connected or loose.<br>-Check the input source. |
| Vertical bar or stripe on<br>back ground&Horizontal<br>Noise&Incorrect position | -Work the auto configure or adjust clock,phase,or H/V position.                                                                                         |
| Screen color is unstable<br>or single color                                     | -Check the signal cable.<br>-Reinstall the PC video card.                                                                                               |

# **4.**Maintenance

Early manifuctions can be prevented. Careful and regular cleaning can extend the amount of time in that way, you will have a new one. Be sure to turn the power off and unplug the power cord before you begin any cleaning.

#### **Cleaning the screen**

Here's a great way to keep the dust off screen for a while. Wet soft cloth in a mixture of lukewarm water and a little fabric softener or dish washing detergent. Wring the cloth until it's almost dry, and then used it to wipe the screen.

Make sure the remained water is off the screen, and then let it air-dry before you turn on your monitor.

#### **Cleaning the cabinet**

To remove dirt or dust, wipe the cabinet with a soft, dry, lint-free cloth. Please be sure not to use a wet cloth.

#### Extended Absence

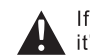

If you expect to leave your monitor dormant for a long time(such as a vacation), **A** it's a good idea to unplug the power cord to it from lightning or power surges.

### **TABLE OF CONTENTS**

| TABLE OF CONTENTS                                                | 1  |
|------------------------------------------------------------------|----|
| WARNING ······                                                   | 2  |
| SAFETY INSTRUCTIONS                                              | 3  |
| 1. INTRODUCTION                                                  | 5  |
| 1.1 CONTROLS                                                     | 5  |
| 1.2 ACCESSORIES                                                  | 5  |
| 1.3 CONNECTION OPITONS                                           | 6  |
| 1.4 REMOTE CONTROL KEY FUNCTIONS                                 | 7  |
| 1.5 INSTALLING BATTERIES ······                                  | 7  |
| 2.BASIC OSD SETUP                                                | 8  |
| 2.1 TURNING ON AND OFF THE MONITOR                               | 8  |
| 2.1.1 TURNING ON MONITOR                                         | 8  |
| 2.1.2 TURN OFF MONITOR ······                                    | 8  |
| 2.2 NO SIGNAL                                                    | 8  |
| 2.3 SELECTING INPUT SOURCE                                       | 8  |
| 2.4 OSD SETUP ······                                             | 9  |
| 2.4.1 OSD MENU INTRODUCTION                                      | 9  |
| 2.4.2 OSD "PICTURE MODE"                                         | 9  |
| 2.4.3 OSD "COLOR MODE"                                           | 10 |
| 2.4.4 OSD "MENU LANGUAGE" ······                                 | 10 |
| 2.4.5 OSD "VGAADJUST" ····································       | 11 |
| 2.4.6 OSD "ZOOM MODE"                                            | 11 |
| 2.4.7 OSD "SOFTWARE UPATE"                                       | 12 |
| 2.4.8 OSD "RESTORE DEFAULT" ···································· | 12 |

| 3. | 3. TROUBLE SHOOTING ······· |  | 13 |
|----|-----------------------------|--|----|
| 4. | MAINTEANCE                  |  | 14 |

WARNING

#### **PRODUCT CRITERIA**

#### WARNING

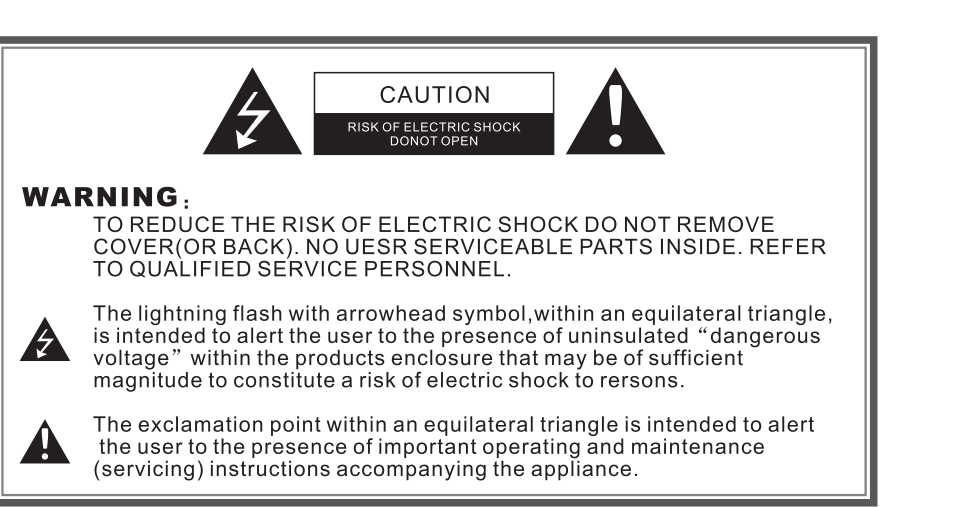

#### **REGULATORY INFORMATION**

This equipment generates, uses and can radiate radio frequency energy and, if not installed and used in accordance with the instructions, it may cause harmful interference to radio communications however, there is no guarantee that interference will not occur in a particular installation. If this equipment does cause harmful interference to radio or television reception, which can be determined by turning the equipment off and on, the user is encouraged to try to correct the interference by one or more of the following measures:

- -Increase the separation between the equipment and receiver.
- -Connect the equipment into an outlet on a circuit different from that to which the receiver is connected.
- -Consult the dealer or experienced radio/monitor technician for help.

Any changes or modifications not expressly approved by the party responsible for compliance could void the user's authority to operate the equipment.

#### CAUTION:

Do not attempt to modify this product in any way without written authorization from CVT electronics group. Unauthorized modification could void the user's authority to operate this product.

## 3. Trouble shooting

Before connect the service technology, perform the following simple checks. If any problem still exist, unplug the CCTV monitor and calling for serving.

| PROBLEM                                         | POSSIBLE SOLUTION                                                                                                    |
|-------------------------------------------------|----------------------------------------------------------------------------------------------------|
| No sound picture                                | -Check that the main plug has been connected to a wall let.<br>-Check that you have pressed the POWER button on the front of monitor set.<br>-Check the picture contrast and bringhtness settings.                                                                                    |
| Normal picture but<br>no sound                  | -Check the volume.<br>-Sound muted?Press the MUTE button.<br>-Try another channel the problem may be with the broadcast.<br>-Are the audio cables installed properly.                                                                                                    |
| The remote control<br>does not work             | -Check go see if there any object between the product and remote control<br>Causing obstruction.<br>-Are batteries installed with correct poalrity(+to+,-to-).<br>-Correct remote operating mode set:MONITOR,VCR etc.?<br>-Install new batteries.                                     |
| Power is suddenly<br>turned off                 | -Is the sleep times set.<br>-Check the power control settings.Power interrupted.<br>-No broadcast on station tuned with auto activated.                                                                                                    |
| Picture appears<br>slowly after<br>switching on | -This is normal,the image is muted during the product startup process.Please contact your service center,if the picture has not appeared after five minutes.                                                                                                    |
| No or poor color or<br>poor picture             | -Adjust the color in menu option.<br>-Keep a sufficient distance between the product and the VCR.<br>-Try another channel,the problem may be with the broadcast.<br>-Are the VIDEO cables installed properly?<br>-Activate the any function to restore the brightness of the picture. |
| Horizontal/vertical bars or picture shaking     | -Check for local interference such as an electrical appliance or power tool.                                                                                                    |
| No output from one of the speakers              | -Adjust balance in menu option.                                                                                                    |

#### 2.4.7 OSD "Software Upate"

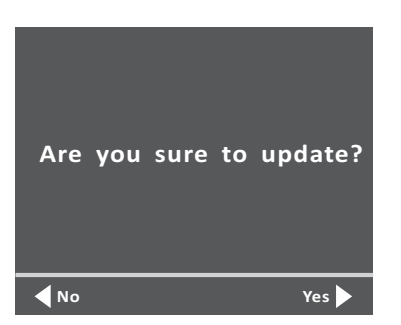

- Press "Menu" button; Press "< > "to next page
- Press "Y A "to select which function
- Press ">" to confirm "Yes"; Press "<" to confirm "No";
- Wait System updated

## 2.4.8 OSD "Restore Default"

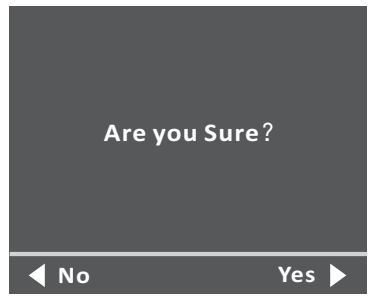

- Press "Menu"button; Press "< > "to next page
- Press "**\* \*** "to select which function
- Press "≻" to confirm "Yes";Press "<" to confirm "No";
- Wait System updated

#### SAFETY INSTRUCTIONS

## **Safety instructions**

#### WARNING:

To reduce the risk of fire or electric shock, do not expose this apparatus to rain or moisture.

Apparatus shall not be exposed to dripping or splashing area. An objects filled with liquids such as vases shall not be placed on the apparatus.

#### IMPORTANT SAFETY INSTRUCTIONS

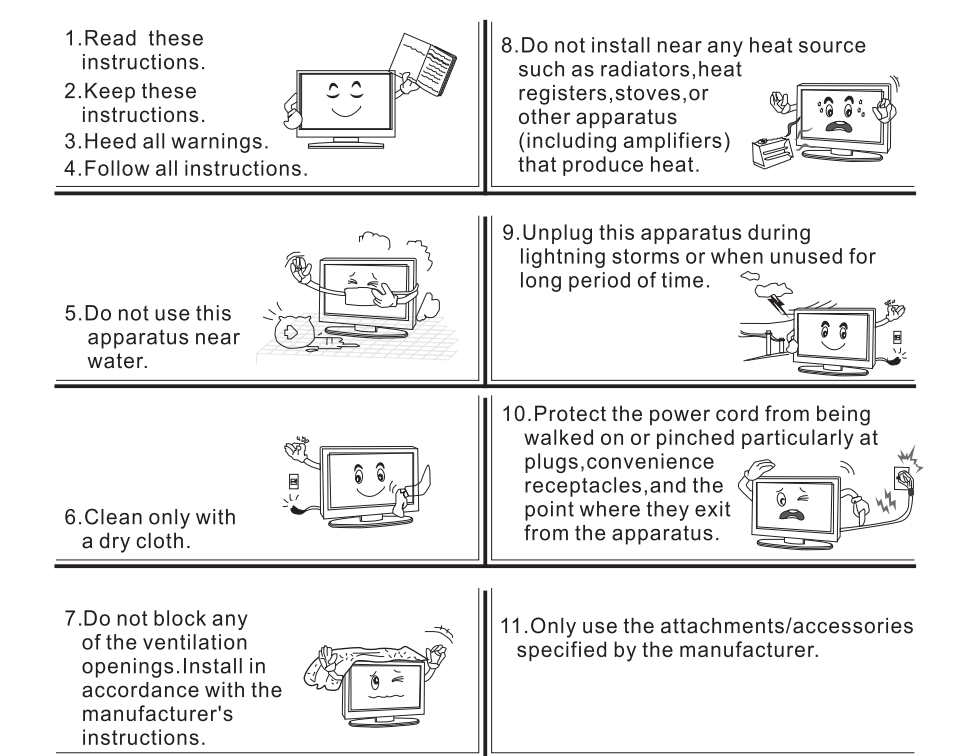

#### SAFETY INSTRUCTIONS

12.Refer all servicing to qualified service personnel.Servicing is required when the apparatus has been damaged in any way, such as power supply cord or plug is damaged, liquid has been spilled or objects have fallen into the apparatus, the apparatus has been exposed to rain or moisture, does not operate normally, or has been dropped.

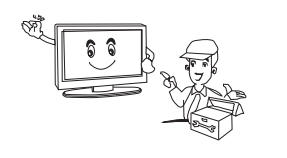

stand, tripod, bracket, or table specified by the manufacturer, or sold with the apparatus. When a cart is used, be cautious when moving the cart\apparatus combination to avoid injury from tip-over.

13.Use only with a cart,

14.Do not defeat the safety purpose of the polarized or grounding type plug.A polarized plug has two blades with one wider than the other.A grounding type plug has two blades and a third grounding type plug has two blades and a third grounding prong.The wide blade or the third prong is provided for your safety. When the provided plug does not fit for your outlet,consult an electrician for replacement of the obsolete outlet.

#### Note

- -If the CCTV monitor feel cold to the touch, there may be a small "flicker" when it is turned on. This is normal, there is nothing wrong with CCTV monitor.
- -Some minute dot defects may be visible on the screen, appearing as tiny red, green, or blue spots. However there have no adverse effect on the monitor's performance.
- -Avoid touching the LED screen or holding your finger(s)against it for long periods of time.In that case, it may produce some temporary distortion effect on the screen.

#### **CAUTION** connecting the Power Cord

Most appliances are suggested to be placed upon a dedicated circuit; that is a single outlet circuit which powers only that appliance and has no additional outlets or branch circuits.

Do not overload wall outlets!Overloaded wall outets,loose or damaged wall outlets, extension cords,frayed power cords,damaged or cracded wire insulation are dangerous.Any of these conditions could result in electric shock or fire.Periodically examine the cord of your appliance, and its if appearance indicates damage or deterioration,unplug it,discontinue use of the appliance, and have the cord replaced with an exact replacement part by an authorized servicer.Protect the power cord from physical or mechanical abuse, such as being wisted, kinked, pinched, closed in a door, or walded upon.Pay particular attention to plugs, wall outlets, and the point where the cord exits the appliance.

#### **On Disposal**

-The fluorescent lamp used in this product contain a small amount of mercury. -Do not dispose of this product with general household waste.

Disposal of this product must be carried out in accordance to the regulations of your local authority.

NOTE:Picture of the instruction is not fotally with product you purchased, real product is referred as standard.

#### 2.4.5 OSD "VGA Adjust"

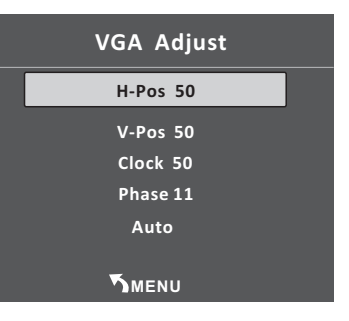

- Press "Menu" button;
- Press "V A "to select which function adjusted
- Press "Enter" in "VGAAdjust" selection;
- Press "< > "to adjust function
- Press "Menu" to left OSD

#### 2.4.6 OSD "Zoom Mode"

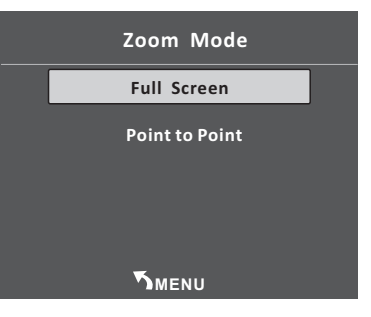

- Press "Menu" button;
- Press "V A "to select which function adjusted
- Press Press "Enter" in "Zoom Mode" selection;
- Press "< > "to adjust function
- Press "Menu" to left OSD

INTRODUCTION

## Basic OSD setup

## 2.4.3 OSD "Color Mode"

| Color Mode | Normal |
|------------|--------|
| R 128      |        |
| G 128      |        |
| B 128      |        |
|            |        |
|            |        |

- Press "Menu" button;
- Press "**\*** A "to select which function adjusted
- Press "Color Mode";
- Press "≺ ≻" to adjust function
- Press "Menu"to left OSD

## 2.4.4 OSD "Menu Language"

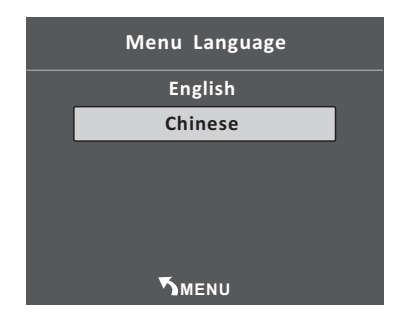

- Press "Menu"button;Press "< >"to next page
- Press " ${}^{\,\,{}_{\scriptstyle \bullet}}$  "to select which function adjusted
- Press "Menu Language";
- Press "≺ ≻" to adjust function
- Press "Menu" to left OSD

# **1.Introduction** 1.1 Controls

-This is a simplified representations of front panel. -Here show may be some what different from your monitor.

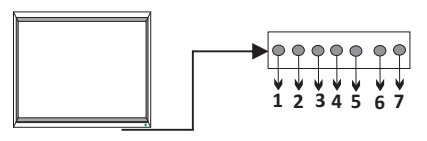

| ITEM | <b>BUTTON NAME</b> | FUNCTION DESCRIPTION |
|------|--------------------|----------------------|
| 1    | Power              | Turn On/Off monitor  |
| 2    | Mode               | Choose Source Input  |
| 3    | Menu               | Open OSD             |
| 4    | Down               | Control OSD Status   |
| 5    | Up                 | Control OSD Status   |
| 6    | Left               | Control OSD Status   |
| 7    | Right              | Control OSD Status   |

# 1.2 Accessories

Ensure that the following accessories are included with your CCTV monitor. If any accessory is missing, please contact the dealer from where you purchased the product.

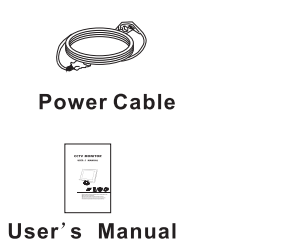

VGA Cable

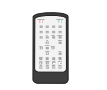

Remote control

## INTRODUCTION

## **1.3 Connection Options**

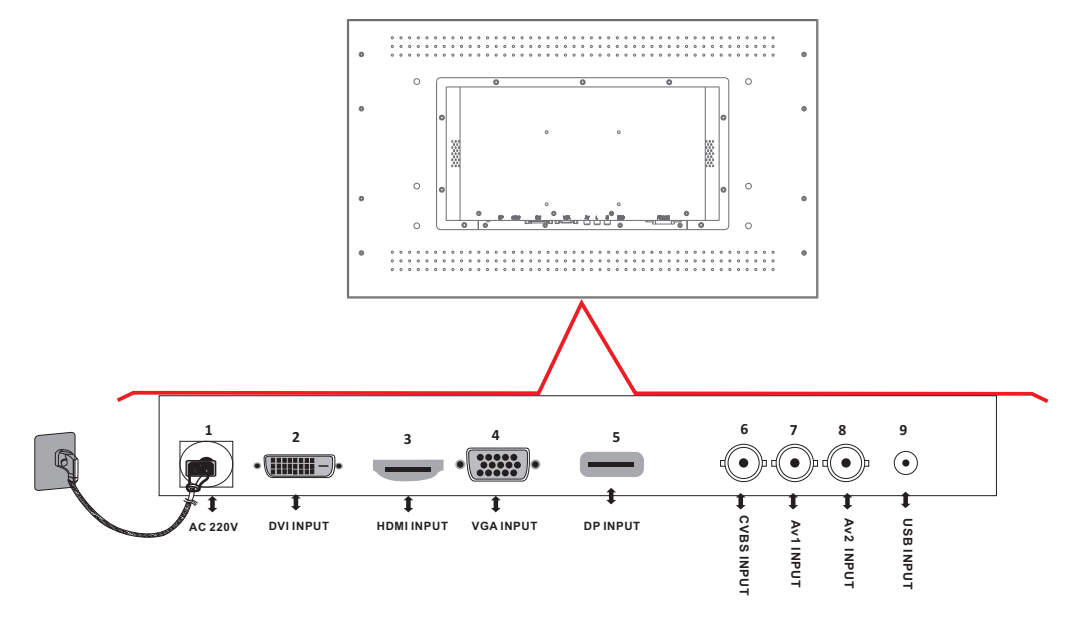

| ITEM | BUTTON NAME | FUNCTION DESCRIPTION |
|------|-------------|----------------------|
| 1    | ACIN        | AC input socket      |
| 2    | HDMI        | HDMI Input           |
| 3    | DVI         | DVI Input            |
| 4    | VGA         | VGA Input            |
| 5    | DP          | DP Input             |
| 6    | CVBS        | CVBS Input           |
| 7    | AUDIO1      | AUDIO Input          |
| 8    | AUDIO2      | AUDIO Input          |
| 9    | USB         | USB Input            |
| 1    | -           |                      |

# 2.4 OSD Setup

### 2.4.1 OSD Menu introduction

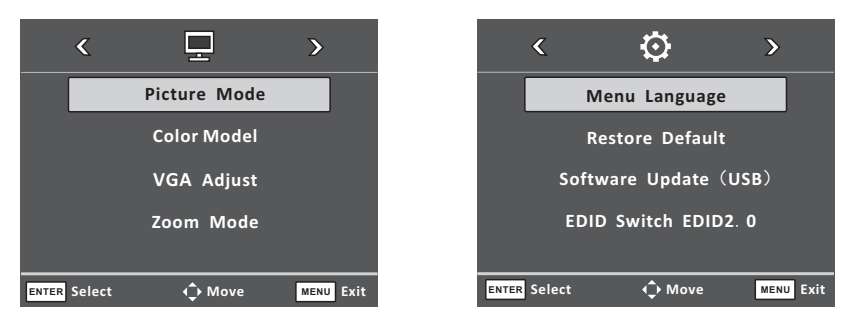

- Press "Menu" button
- Press " **\*** A "to select which function adjusted
- Press "< > "to select next function page
- Press "Enter" button to confirm selection

#### 2.4.2 OSD "Picture Mode"

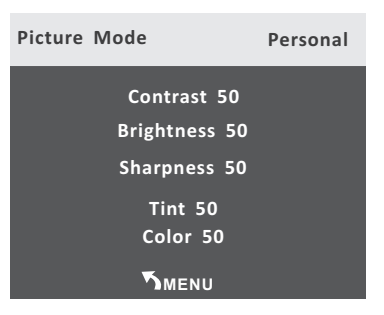

- Press "Menu" button;-Press "Picture Mode" button;
- Press " \* A "to select which function adjusted
- Press "≺ ≻ "to adjust function
- Press "Menu" to left OSD

# 2. Basic OSD Setup

# 2.1 Turning on and off the CCTV monitor

## 2.1.1 Turn on monitor

- Connect the AC input cable to monitor ,then press the main power switch on the monitor. At this time the monitor will enter into standby mode and the indicator light turn red.
- Using buttons can turn on monitor from standby mode as follows:Press "Power" keyon front panel or on the remote control.

## 2.1.2 Turn off monitor

- Press "Power" button on front panel or on the remote control to enter standby mode. The indicator light is red.
- Using main power switch turns off monitor completely.

# 2.2 No Signal

There is No SYNC menu on screen when there is not inpu signal.

## **NO SIGNAL**

# 2.3 Selecting input source

| HDMI |  |
|------|--|
| VGA  |  |
| DP   |  |
| DVI  |  |

You can selete the input source by pressing "Source" button on the remote control.

- Press "v A "button to select the source you want
- Press " Enter "button to confirm

## INTRODUCTION

# **1.4 Remote Control Key Functions**

|                       | POWER   | Switch on monitor when at standby mode or vice versa                                      |
|-----------------------|---------|-------------------------------------------------------------------------------------------|
|                       | Mute    | Press to mute the sound . Press again or press VOL+ to unmute                             |
| POWER-NO              | ×<br>V  | Menu selectioon ¥ 🔺                                                                       |
| 7 8<br>SOURCE<br>MENU | ~ >     | VOL +/-<br>Press to increase/decrease                                                     |
| EXIT<br>DVI HDMI      | Menu    | Press to bring up the main menu to the screen<br>and exit the current menu                |
| PREV NEXT             | Source  | INPUT<br>Press to cycle through the input source in<br>following:<br>VGA BNC1 HDMI DVI DP |
|                       | PICTURE | PICTURE<br>Press repeatedly to cycle through the<br>available video picture               |

# **1.5 Installing Batteries**

LEFT ENTRT

VIDE

PLAY PAUSI

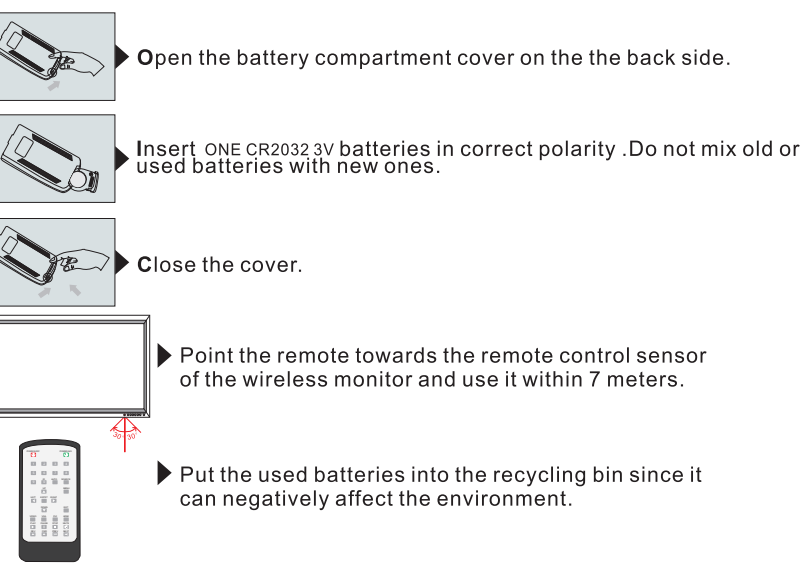